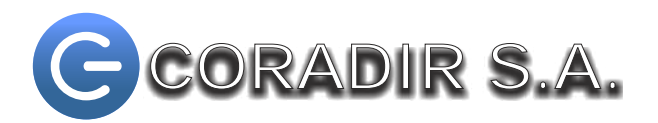

## Sintonizador Digital SATVD Modelo CDR1005D

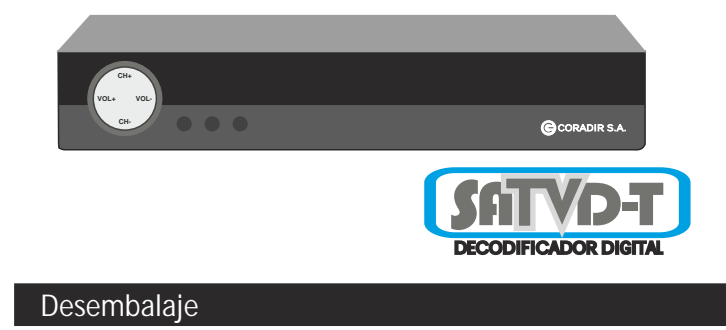

Gracias por haber adquirido un Sintonizador CDR1005D CORADIR. Por favor chequee que lo siguiente se encuentra dentro de la caja, de faltar algo contáctese inmediatamente con el CallCenter de CORADIR S.A. 0810-22-CORADIR(2672347)

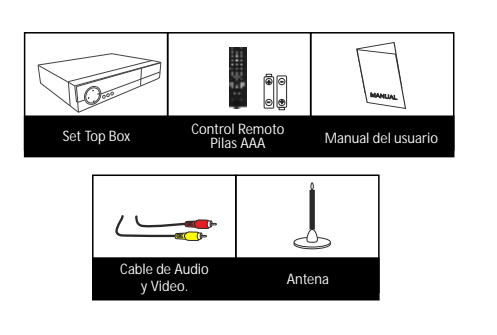

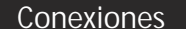

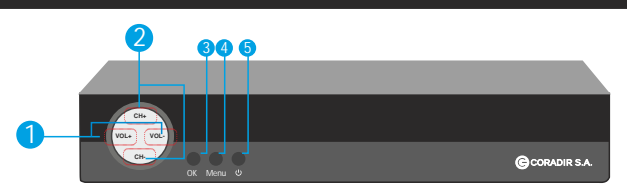

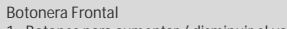

- 1. Botones para aumentar / disminuir el volumen. 2. Botones para cambiar los canales.
- Botón de confirmación.
- 4 Botón para visualizar el menu principal

5. Botón que cambia entre espera "stand by" y encendido/apagado "on/off"

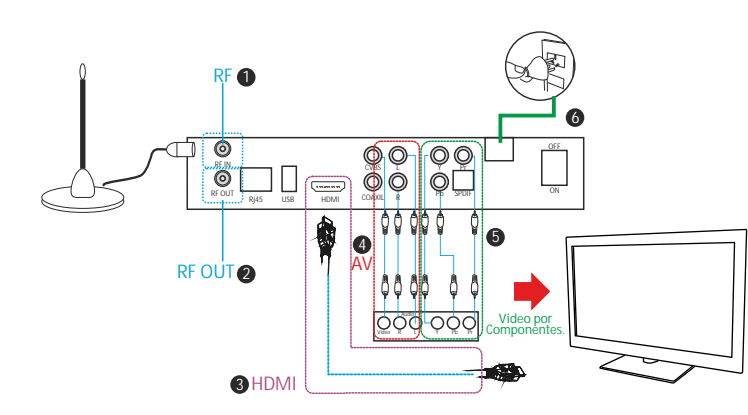

1 REIN es utilizado para conectar la antena de recepción. Alternativas para conexión de su TV. 2. RF OUT, salida digital por RF. (pass through) conexiones YPbPr 3. HDML es utilizado en los TV con soporte para conexiones HDMI

4. Audio/Video, utilizado para las conexiones AV de un TV. 5. Video por componentes, utilizado para las

Control Remoto

POWER

Enciende

Cambia

Radio.

Cambia

FAV

Número

numéric

Muestra

RECALL

Tecla qu

canales

Muestra

TECLA "i

Indicado

program EXIT

Sale de i

Teclas de

Rotón de

CH+/CH-

OK

FPG Muestra

MENIÍ

TV/R

|                                       | VOL+/VOL-                                                         |            |
|---------------------------------------|-------------------------------------------------------------------|------------|
| e o apaga el dispositivo.             | Aumenta o disminuye los valores de<br>configuración seleccionado. |            |
| entre Programas de TV y               | Aumenta o disminuye el volumen.                                   |            |
| s 0-9                                 | Graba el programa en curso.                                       | 100        |
| os canales o ingresa datos            | PVR                                                               |            |
| DS.                                   | Visualiza el programa grabado.<br>SUB                             |            |
| la lista de canales favoritos.        | Habilita o deshabilita los subtítulos.<br>PG UP                   |            |
| e recuerda los dos últimos<br>usados. | Sube un página en la lista.<br>PG DW                              | 100        |
|                                       | Baja un página en la lista.                                       |            |
| o sale del menú anterior.             | GINGA                                                             |            |
| 17                                    | Descarga Ginga.                                                   |            |
| r de información.                     | OTA                                                               |            |
|                                       | Descarga el proceso de OTA                                        | AL A. 44 A |
| la guia de electrónica de             | ASPECT                                                            |            |
| as.                                   | Selecciona el aspecto de pantalla.<br>4</td <td></td>             |            |
| tem seleccionado.                     | Reproducir / Pausar                                               | 1          |
| /?                                    | 7/8                                                               | GCORADI    |
| e dirección.                          | Teclas anterior o siguiente.                                      |            |
| fl                                    |                                                                   |            |
| e contirmación.                       |                                                                   |            |

## Vista Trasera

Botones para cambiar de canal.

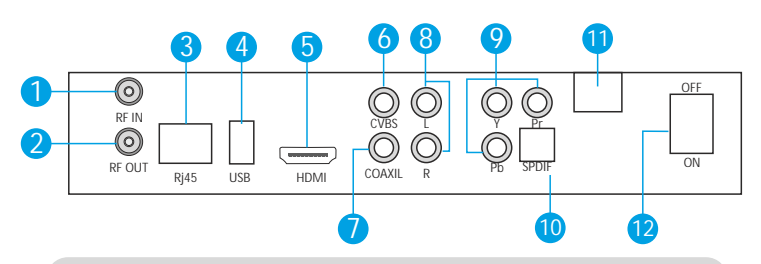

- 1. Entrada de Antena 2. Salida de Antena.
- 3. Conexión RJ45 Ethernet. 4. Conexiones USB
- 11. Cable de energía 12. Interruptor de encendido
- 5. Conexión HDML 6. Salida de video compuesta.
- 7. Salida Coaxial. 8. Salida de audio L/R.
- Como Iniciar su Set Top Box

Después de que todas las conexiones han sido realizadas correctamente, encienda su TV. Asegúrese que el receptor está enchufado y que el interruptor ON/OFF en el panel trasero se encuentre en ON. Una vez que arranco el decodificador muestra esta portada La primera vez que se utiliza el receptor o luego de que se le restauren las configuraciones de fábrica, el receptor lo lleva a la

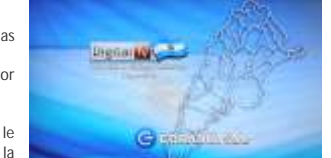

10.00

9. Salida Video componentes Y/Pb/Pr

10. Salida SPDIF.

1. Idioma, transparencia y zona horaria

Para realizar la configuración del Idioma, transparencia y/o zona horaria, debe usar la tecla / para seleccionar alguna de las opciones mencionadas, luego pulsar las teclas ? /? para cambiar la configuración

#### 2. Búsqueda de canales

configuración inicial.

Configuración Inicial

Cuando haya completado el punto anterior, usted irá a búsqueda de canales de forma automática. La búsqueda de canales puede realizarse de 2 maneras: escaneo automático o exploración manual. Deberá utilizar la tecla / para seleccionar una de las 2 opciones.

Si se seleccionó la opción Búsqueda Automático, deberá pulsar la tecla OK para que el sistema comience con la búsqueda de

canales de forma automática. Si se seleccionó la opción Búsqueda Manual, deberá pulsar las teclas? /? para ajustar los puntos de frecuencia, luego deberá pulsar la tecla OK para que el sistema comience con la búsqueda

de canales Después de sintonizar presionar la tecla EXIT para continuar.

#### Operaciones básicas

. Una vez que la búsqueda de canales se ha completado, usted puede comenzar a ver canales de TV digital terrestre y radio. 1. Encendido y apagado

Al presionar el interruptor ON/OFF de energía en el panel trasero, se puede encender/apagar la alimentación de energía eléctrica del receptor.

Utilizar la tecla POWER del control remoto para poner el receptor en modo de espera o para iniciarlo. Por favor apague el interruptor ON/OFF, cuando no utilice el receptor, para ahorrar energía. 2. Cambio de canales

Cuando esté viendo un programa de televisión, puede cambiar entre los diferentes canales de las siguientes formas

Presione el botón / para ir al canal anterior/siguiente.

Utilice las teclas numéricas (0-9) para seleccionar un número de canal 3. Ajuste del volumen

Pulse el botón? /? para ajustar el volumen.

Pulse la tecla MUTE para activar o desactivar la salida de audio.

#### 4. Visualización de la información del canal actual

Tecla "i": Si desea visualizar en pantalla la información detallada del programa actual, deberá pulsa la tecla ? Si desea dejar de ver la información en pantalla deberá pulsar pulsar la tecla EXIT. Si no se pulsa ninguna tecla, la información desaparecerá en 4 segundos.

5. Cambiar de canales dentro de la lista de canales

Si desea visualizar la lista de canales, deberá pulsar la tecla OK. Una vea que la lista de canales está en pantalla podrá alternar entre los canales de la lista. Presione el botón? /? para cambiar entre la lista de canales y listas de favoritos. En cualquier lista, puede pulsar los botones / para resaltar un programa, y Quego pulse OK de nuevo para ver el programa seleccionado. Puede pulsar la tecla EXIT para salir de la lista de canales. Puede pulsar TV / R para cambiar entre TV y Radio. Si el estado actual de todos los canales, pulsar TV / R cambiará el TV al primer estado.

NOTA: Una vez que seleccione una lista, al pulsar la tecla canal + / -, el programa en curso sólo se puede cambiar de la lista que ha seleccionado. Si desea cambiar el programa en todos los canales, hay que pulsar la tecla FAV o OK, y pulse la tecla ? /? para cambiar a la lista de todos los canales.

Cuando esté viendo un programa de televisión, puede utilizar la tecla EPG para visualizar los detalles del programa EPG.

Para visualizar la EPG proporcionada por el proveedor de contenido, deberá:

a. Pulse la tecla EPG, luego una ventana de EPG del programa de un día "se mostrará.

b. Pulse / /? /? para navegar por la lista. Los detalles de EPG destacados se mostrarán en la parte superior izquierda de la pantalla.

c. Pulse la tecla amarilla para ver la EPG del día siguiente y la tecla roja para ver la EPG del día anterior, puede utilizar las teclas de rojo y amarillo para cambiar la EPG en una semaña

d. Pulse la tecla EXIT para salir de la EPG.

. Grabar programas y reproducir los programas grabados

Si desea grabar un programa y se encuentra conectado algún dispositivo USB, debe pulsar la tecla REC para iniciar la grabación. Cuando se pulsa la tecla REC, se mostrará un diálogo preguntando si tiene la intención de iniciar una grabación. Si usted va a grabar el programa, por favor, pulse la tecla OK para comenzar a grabar, mientras que pulse la tecla EXIT para salir. Durante la grabación de un programa, se mostrará un indicador en pantalla de la grabación en la parte superior derecha de la pantalla. Si desea parar la grabación, debe pulsar la tecla STOP. Un diálogo de confirmación, presionar OK para parar la grabación o EXIT para continuar grabando.

Después de terminar la grabación del programa, usted puede reproducir los programas grabados, para ello debera ingresar desde el menú a la opción: Menú principal> Centro de Medios> Archivos grabados. Puede pulsar los botones / para seleccionar un programa grabado y presionar la tecla OK para visualizarlo. Nota: Es muy importante no desconectar el dispositivo USB cuando se está realizando la grabación y/o cuando se

está reproduciendo el programa. 8. Aspecto

Si desea cambiar el aspecto de la pantalla, debe pulsar la tecla ASPECT y podrá cambiar el aspecto de la pantalla. Habrá un rectángulo en la pantalla.

9. Subtítulo

Si desea visualizar los subtítulos del canal que esta en pantalla, debe pulsar la tecla SUB. Si desea salir de este modo deberá pulsar la tecla EXIT.

10. Ginga

En el caso de contar con GINGA, cuando esté viendo la televisión, puede presionar GINGA para entrar en el modo de ginga. Pulse la tecla EXIT para salir del modo de ginga. 11 OTA

Si usted al ver televisión en línea encuentra una actualización del STB proporcionada por el operador, debe pulsar la tecla OK para descargar dicha actualización.

#### Uso del menú de configuración en pantalla

El receptor dispone de un menú en pantalla que proporciona acceso a una variedad de controles de configuración y administración. Utilice el control remoto para navegar por el menú y activar los ajustes necesarios Cuando se encuentre en cualquier sub-menú, deberá pulsar la tecla MENÚ para regresar al menú principal. Si estando dentro del menú principal pulsa la tecla MENÚ se cerrará el menú principal. Pulse la tecla EXIT si desea volver a la difusión de TV directamente

#### Cómo visualizar el menú principal:

1. Pulse la tecla MENÚ.

2. Se mostrará en pantalla el menú principal.

3. Presione el botón? /? para seleccionar entre los elementos. El elemento seleccionado se trasladará al centro de la pantalla. Pulse la tecla OK para abrir el elemento que ha seleccionado. Para cerrar el menú principal deberá pulsar la tecla MENÚ o EXIT.

Elementos en el menú principal:

- Sintonizar
- Calendario
- Juego
- Estado del Clima
- Lista pre-grabada
- Centro Multimedia
- Bloqueo
- Configuración Información del Sistema
- Organizador de Canales
- Guía de Programación EPG
- Lista de Favoritos

Sintonizar Pulse la tecla MENÚ en el control remoto para entrar en el menú principal, luego deberá seleccionar la opción Sintonizar y pulsar la tecla OK. Pulsando la tecla MENÚ puede volver al menú principal La función desintonizar permite realizar:

1) Búsqueda Automática

2) Búsqueda manual

1-1. Búsqueda Automática

Permite la búsqueda de canales de forma automática.

Seleccione la opción Búsqueda Automática y seguidamente pulse la tecla OK, el receptor comenzará a buscar los canales.

Si el receptor no pudo encontrar ningún canal. Puede pulsar la tecla OK para tratar de buscar los canales nuevamente o presione la tecla EXIT para salir del menú de exploración automática. Si el receptor no pudo encontrar ningún canal luego de varios intentos de búsqueda, por favor, recurra a la página

de ayuda y asesoramiento. Si los resultados de la búsqueda fueron exitosos, por favor, espere un momento hasta que todos los resultados se

almacenan en su memoria en el orden de los números de canal lógico (LCN), la página de búsqueda automática se cerrará y el receptor visualizara en pantalla el primer canal en la lista.

Nota: En esta función toda la información de canales almacenados antes, como ajustes favoritos serán eliminados.

#### 1-2. Búsqueda Manual

Permite la búsqueda de canales de forma manual.

Usted puede utilizar esta función cuando conoce el "número de canal" del canal que desea encontrar. Seleccione la opción Búsqueda Manual y seguidamente y presione las teclas ? /? hasta que el número de canal deseado es seleccionado, al cambiar el número de canal, el valor de la frecuencia adecuada también se cambia a continuación. Se puede visualizar el nivel de señal y calidad de la señal en la parte inferior.

Presione la tecla OK para iniciar la exploración. Después de completada la Búsqueda, la página se cerrará y e receptor visualizara en pantalla el canal.

#### Juegos

Pulse la tecla MENÚ en el control remoto para entrar en el menú principal, luego deberá seleccionar la opción Juegos y pulsar la tecla OK.

En este punto, usted puede elegir opciones 1. Tetris 2. Serpiente 3. Ejecutar Aplicaciones GINGA desde un dispositivo USB.

Seleccione una de las opciones y seguidamente presione OK.

#### Calendario

Pulse la tecla MENÚ en el control remoto para entrar en el menú principal, luego deberá seleccionar la opción Calendario y pulsar la tecla OK. Presione la tecla? /? o / para elegir la fecha. Pulse la tecla ROJA para añadir un año y pulse la tecla VERDE para restar un año. Pulse la tecla AMARILLA para añadir un mes y pulse la tecla AZUL para restar un mes Puede pulsar la tecla EXIT para salir del calendario.

#### Estado del Clima

Pulse la tecla MENÚ en el control remoto para entrar en el menú principal, luego deberá seleccionar la opción Estado del Clima y pulsar la tecla OK.

Luego de entrar en el menú de Estado del Clima pulse los botones / para ver el tiempo. Presione la tecla PGUP / PGDW para ir a la página anterior/siguiente para las ciudades

Pulsando la tecla OK, se mostrará un teclado en pantalla para que ingrese el nombre de una ciudad. Pulse la tecla ROJA para borrar las palabras. Pulse la tecla VERDE para cambiar mayúsculas o minúsculas. Puede pulsar la tecla EXIT para salir de este menú.

#### Lista de pre-grabación

Pulse la tecla MENÚ en el control remoto para entrar en el menú principal, luego deberá seleccionar la opción Lista de pregrabación y pulsar la tecla OK.

Una vez dentro de la lista puede pulsar los botones / para seleccionar un programa grabado y presione la tecla OK para reproducirlo Presione las teclas PGUP/PGDW para ir a la página anterior / siguiente. Pulse la tecla ROJA para borrar el programa. Pulse la tecla EXIT para salir del menú

#### Centro Multimedia

Pulse la tecla MENÚ en el control remoto para entrar en el menú principal, luego deberá seleccionar la opción Centro Multimedia y pulsar la tecla OK.

Al entrar en el menú de utilidades, se puede utilizar? /? para seleccionar los elementos de Multimedia. Usted puede elegir una de las opciones: Imágenes, Música, Vídeos o archivos Grabados.

Si seleccionó la opción Imágenes pulse las teclas / para elegir las imágenes. Presione las teclas PGUP/PGDW para ir a la página anterior/siguiente. Pulse la tecla OK para ver las imágenes. Puede pulsar la tecla EXIT para salir del menú. Cuando está viendo imágenes, se puede cambiar entre el modo automático y manual mediante la tecla OK/EXIT. Puede utilizar? /? para seleccionar la imagen anterior/siguiente.

Puede pulsar los botones / para elegir el contenido multimedia. Presione las teclas PGUP/PGDW para ir a la página anterior/siguiente Pulse la tecla OK para reproducir la música. Puede pulsar la tecla EXIT para salir del menú de música.

Si seleccionó la opción Música, se puede cambiar entre el modo automático y manual mediante la tecla OK/ EXIT. Puede utilizar ? /? para seleccionar el archivo anterior/siguiente. Presione la tecla ? para reproducir / pausar el contenido multimedia. Pulse la tecla ROJA para seleccionar e

contenido multimedia anterior y pulsar la Pulse la tecla EXIT para salir de la reproductor. Si seleccionó la opción Video Puede pulsar los botones / para elegir vídeos. Presione las teclas PGUP/PGDW para ir a la página anterior/siguiente. Pulse la tecla OK

#### para ver el vídeo. Puede pulsar la tecla EXIT para salir del menú de video.

Cuando usted está reproduciendo un vídeo, puede pulsar la tecla ? para reproducir/ pausar. Pulse la tecla ROJA para seleccionar el vídeo anterior y pulse la tecla AZUL para seleccionar el video siguiente. Pulse la tecla VERDE para ver el video lentamente. Pulse la tecla AMARILLA para reproducir el vídeo rápidamente. Presione la tecla i para mostrar

THE OWNER AND ON LOUIS

la información del archivo. Presione la tecla EXIT para salir del menú de vídeo.

Si seleccionó la opción Archivo Grabado puede pulsar las teclas / para seleccionar el archivo grabado. Presione las teclas PGUP/PGDW para ir a la página anterior/siguiente. Pulse la tecla OK para seleccionar el archivo grabado. Pulse la tecla ROJA para borrar el archivo. Pulse la tecla AMARILLA para modificar el archivo Puede pulsar la tecla EXIT para salir de este menú

Nota: Es muy importante que no desconecte el dispositivo USB cuando se está reproduciendo el programa en el disco.

#### Bloqued

Pulse la tecla MENÚ en el control remoto para entrar en el menú principal, luego deberá seleccionar la opción Bloqueo y pulsar la tecla OK.

Debe introducir la contraseña original (0000), presione la tecla ? /? para ajustar el punto. Pulse la tecla EXIT para salir del menú

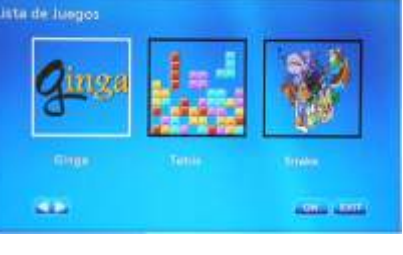

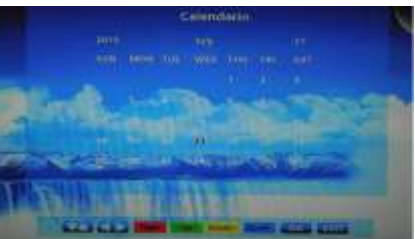

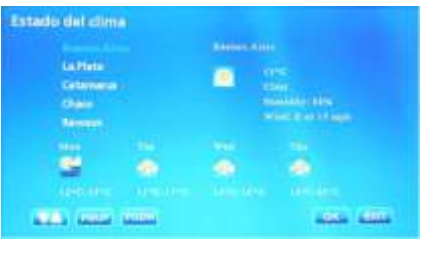

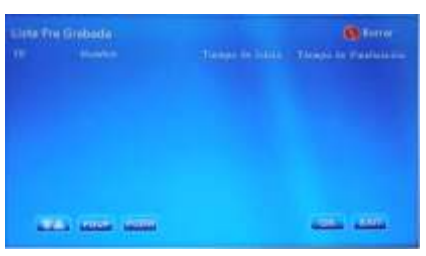

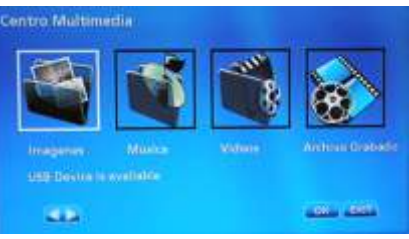

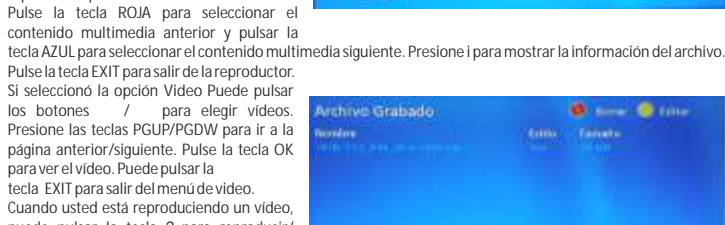

#### Configuración

Pulse la tecla MENÚ en el control remoto para entrar en el menú principal, luego deberá seleccionar la opción Configuración y pulsar la tecla OK. A continuación, pulsar la tecla / del control remoto para seleccionar un submenú. Aquí hay alguna información acerca de submenú.

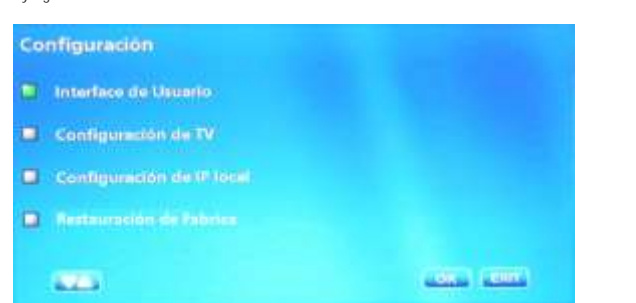

La función de configuración permiten elegir entre:

#### 1) Interface de usuario

2) Configuración de TV

3) configuración de IP local

4) Restablecimiento de fábrica

#### 8-1. Interface de usuario

Utilice los botones / para resaltar el elemento que desea ajustar, a continuación, pulse? /? para modificar la configuración

#### a) Definir idioma

En este menú se puede elegir el idioma del menú que desea utilizar. La función del lenguaje le permite elegir Inglés

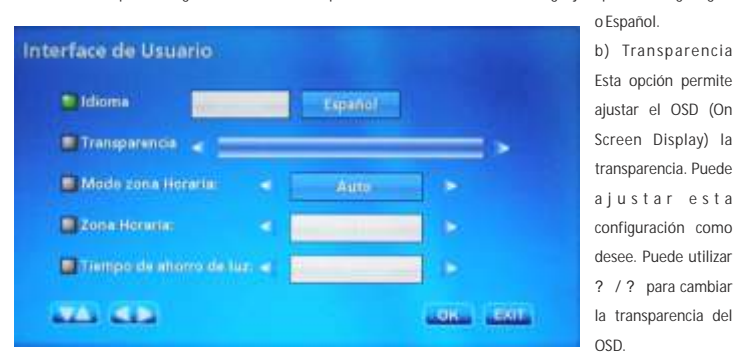

#### c) Modo de la zona horaria

En este módulo, se puede establecer la zona horaria. Si elige el método automático, el uso horario será fijado por la información contenida en el programa de televisión

El método manual le permite configurar la zona horaria y el horario de verano.

8-2 Configuración de TV

Utilice los botones / para resaltar el elemento que desea ajustar, a continuación, pulse? /? para modificar la configuración.

#### a) Formato

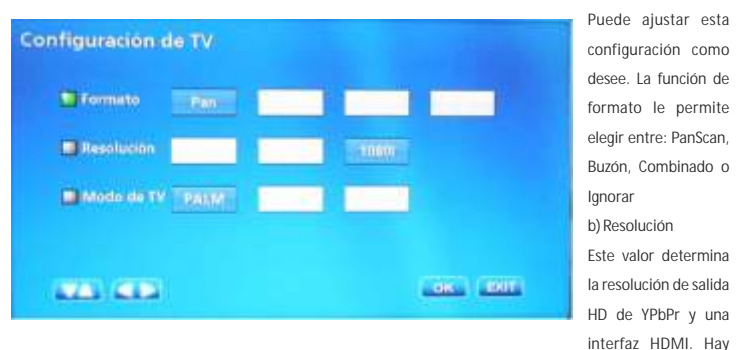

tres modos para que usted elija: 480P. 720P y 1080i., Por favor ajuste esta configuración de acuerdo con la especificación de su televisor HDTV. Usted deberá consultar las especificaciones en el manual de usuario de su televisor

#### c) Modo de TV

El modo de formato de TV le permiten elegir entre:

1. PALM / 2. PAL / 3. NTSO

## 8-3 Configurar IP local

Utilice los botones / para seleccionar el elemento que desea ajustar a) DHCP

Cuando usted elige DHCP, pulse la tecla roja para obtener IP automáticamente. b) Configuración manua

Cuando se selecciona Ajuste manual, pulse los botones / para mover el cursor y pulse Num (0-9) para ajustar el IP. Pulse la tecla EXIT para confirmar la información de entrada. Pulse la tecla ROIA para confirmar el ajuste

| ifiguración de IP   | local      |         |    | <b>Q</b> A |  |
|---------------------|------------|---------|----|------------|--|
| DHOP I              |            |         |    |            |  |
| User in signion!    | n direcció | o de li |    |            |  |
| Direction 🖈 :       |            |         |    |            |  |
| (Missara)           |            | +0      |    |            |  |
| Paserta de vislase: | 121        | - 22    | 14 |            |  |
|                     |            | Te      |    |            |  |
| -                   |            |         |    |            |  |

#### 8 - 4. Reaiuste de fábrica

Si usted encuentra algún problema con el receptor y no puede hacer que la recuperación, puede utilizar esta

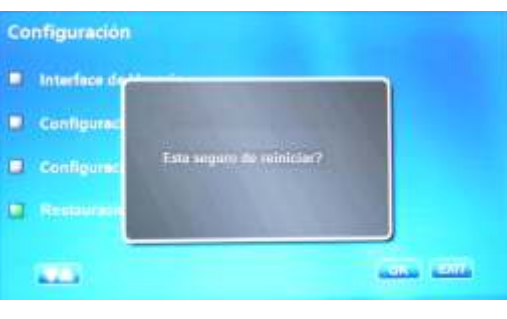

Nota: Una vez que se realice Reajuste de Fábrica todos los datos, tales como Organizador de canales, y los datos de configuración se borrarán.

#### Información del Sistema

Pulse la tecla MENÚ en el control remoto para entrar en el menú principal, luego deberá seleccionar la opción

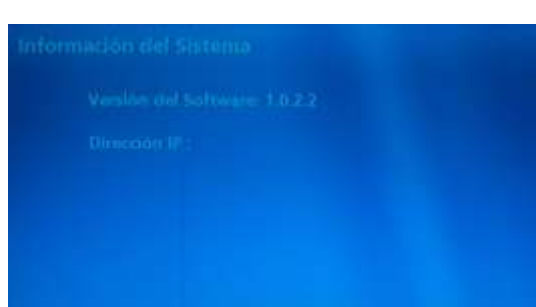

pulse la tecla EXIT para cerrar

tecla ROJA para borrar un canal. Pulse la tecla amarilla para bloquear un canal.

Pulse la tecla MENÚ en el control remoto para entrar en el menú principal, luego deberá seleccionar la opción

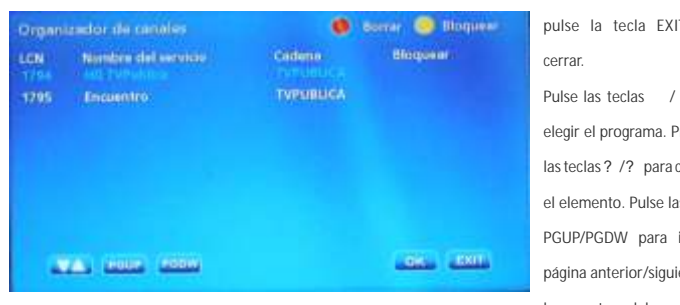

Pulse la tecla EXIT para salir de este menú. Cuando usted elige un programa, pulse la tecla ROJA para

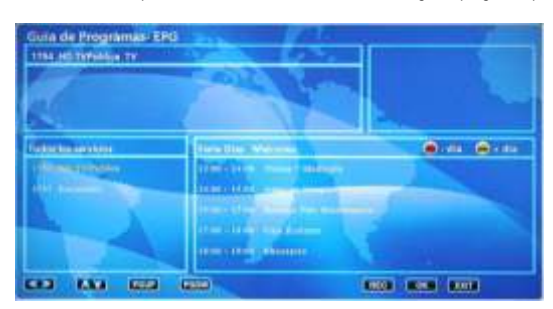

función para restablecer el receptor. En esta función se puede restablecer la unidad a la 'Primera instalación. Un cuadro de diálogo de advertencia aparecerá para recordarle que si desea acceder para continuar el progreso. Puede pulsar la tecla OK para continuar, o pulse la tecla EXIT para salir.

Información del Sistema v nulsar la tecla OK. En la página Información de Sistema, usted puede comprobar la información sobre la versión del software y la dirección IP. Pulse la tecla MENÚ para volver al menú anterior, o pulse la tecla EXIT es para cerrar.

programa del día a Pulse la tecla AMARILLA

para ver el programa del día

siguiente. Si elige un

programa, pulse la tecla

REC para grabarlo. Pulse la

tecla OK para agregar un

programa grabado

| F |
|---|
| C |

Organizador de Canales

Pulse la tecla MENÚ en el control remoto para entrar en el menú principal, luego deberá seleccionar la opción

Organizador de Canales y pulsar la tecla OK. Pulse la tecla MENÚ nuevamente para volver al menú principal, o

Pulse ? /? para elegir el canal. Presione las teclas PGUP/PGDW para ir a la página anterior/ siguiente. Pulse la

#### Guía de Programación EPG

Guíade Programación EPG y pulsar la tecla OK. . Pulse la tecla MENÚ nuevamente para volver al menú prin

| ara volver al menú principal, o |                                                                  | <ul> <li>Fuera de la zona de señal<br/>dustal.</li> </ul>                             |
|---------------------------------|------------------------------------------------------------------|---------------------------------------------------------------------------------------|
| pulse la tecla EXIT para        | No hay imagen o sonido                                           | <ul> <li>Sintonizado a teletexto digital</li> </ul>                                   |
| palso la toola Extri pala       | Mensaie Canal Codificado                                         | <ul> <li>El canal está codificado</li> </ul>                                          |
| cerrar.                         | No hay respuesta del control<br>remoto                           | <ul> <li>Receptor apagado</li> <li>El control remoto no es</li> </ul>                 |
| Pulse las teclas / para         |                                                                  | <ul> <li>apuntado correctamente</li> <li>Baterías del control remoto</li> </ul>       |
| elegir el programa. Presione    |                                                                  | agotadas                                                                              |
| las teclas? /? para cambiar     | Código de bloqueo de canal                                       |                                                                                       |
| el elemento. Pulse las teclas   | El control remoto no opera el                                    | <ul> <li>Las baterías del control remoto</li> </ul>                                   |
| PGUP/PGDW para ir a la          | receptor                                                         | <ul> <li>Hay una obstrucción</li> </ul>                                               |
| página anterior/siguiente de    |                                                                  | bloqueando la señal entre el<br>control remoto y el receptor                          |
| los puntos del programa.        | Tras mover el receptor a otra<br>habitación, encuentra que no le | <ul> <li>La alimentación aérea al nuevo<br/>punto puede llegar a través de</li> </ul> |
| lse la tecla ROJA para ver el   | es posible recibir señal digital                                 | un sistema de distribución, el<br>cual puede reducir la señal                         |
| programa del día anterior.      | diaital recibida por el receptor                                 | duetal recibida por el receptor                                                       |

Problema

La luz de espera no enci

No se encontró señal

Avuda v asesoramiento Si tiene dificultades para utilizar su receptor y ninguna de las sugerencias a continuación funciona, trate de apagar

su decodificador, y vuelva a encenderlo. Si esto no funciona, póngase en contacto con el servicio técnico.

| Lista de Favorit | tos               | 🚺 Borrar 🥥 Agregar |
|------------------|-------------------|--------------------|
|                  | Canales Favoritos | Todos los Canales  |
| FAV1             |                   | HD TVPublica       |
| FAV2             |                   | Encuentro          |
| FAV3             |                   |                    |
| FAV4             |                   |                    |
| FAVS             |                   |                    |

Nunca trate de reparar el decodificador por usted mismo.

Por favor, asegúrese de saber el número de modelo de su decodificador antes de ponerse en contacto con nosotros

**Causa Posible** 

Cable de red des

La antena está de-

dañada/desalineada

- La antena está

Solución

Verifique el cable de la antena

Consulta con el distribuidor

Vuelva a sintonizar otro canal

hacia el panel frontal

control remoto

el recentor

Seleccione un canal alternativo

Conecte y encienda el recept

Verifique si hav obstrucciones

Reemplace las baterias del

Reinstale los canales para cancelar el bloqueo

Reemplace las baterias

Verifique que no haya nada en e

Pruebe con una alimentación

directa desde la antena

camino entre el control remoto

one el control remoto

Revise cable de alir

Verifique la antena

# tecla EXIT para cerra

Canale. Pulse los botones / para seleccionar un canal en cualquier lista

lista de favoritos y pulse la tecla VERDE para editar el nombre del canal seleccionado.

Hay hasta ocho listas de favoritos, cada uno puede ser gestionado de forma independiente.

Pulse la tecla MENÚ en el control remoto para entrar en el menú principal, luego deberá seleccionar la opción Lista de Favoritos y pulsar la tecla OK. Pulse la tecla MENÚ nuevamente para volver al menú principal, o pulse la

En el menú de la lista de favoritos, pulse? /? para cambiar de Grupo de Favoritos, Nombre del Canal y Todos los

Al seleccionar un canal en Todos los Canales, puede pulsar la tecla AZUL para añadir el canal seleccionado en la

Al seleccionar un canal en Nombre del Canal, puede pulsar la tecla ROJA para eliminar el canal seleccionado de la

lista de favoritos.

### INSTRUCCIONES DE SEGURIDAD:

Lea atentamente las instrucciones de seguridad y de funcionamiento antes de comenzar a usar el equipo

ADVERTENCIA: Antes de conectar el equipo verifique si tiene llave selectora de tensión (115 / 230V~), ubicada junto al zócalo de entrada, se encuentre en la posición correcta.

El cordón de alimentación suministrado con la unidad posee tres terminales. No corte o dañe el terminal de tierra. Si el conector suministrado no pudiese conectarse en su enchufe, consulte con un electricista para acondicionar su instalación eléctrica.

No exponga el equipo a goteos o salpicaduras. Evite colocar sobre el equipo objetos que con tengan líquidos

El cordón de alimentación se debe colocar de manera que no pueda ser pisado, o pinchado por elementos que se encuentren sobre o cerca del mismo, tomando especial atención con los enchufes y las salidas del cable en el equipo. En caso de daño del cable no intente repararlo. recurra a personal técnico especializado.

No coloque el equipo sobre carros inestables, bases o equipos para arrastre. El mismo puede caer y causar daños personales serios y/o daños a la máquina. Siga las instrucciones del fabricante cuando monte este equipo sobre una base.

Se debe apagar el equipo antes de limpiar el interior del mismo o de retirar cualquier conjunto me-cánico o eléctrico. Desenchufe el equipo antes de iniciar la limpieza. Nunca limpie este equipo por medio de chorros de agua. Para la limpieza, utilice un paño embebido en solución jabonosa y luego segue con paño limpio.

ATENCIÓN: Existe riesgo de explosión si la batería se reemplaza por una de tipo incorrecto.

Descarte las baterías utilizadas de acuerdo con las instrucciones.

#### CORADIR S.A.

## GARANTÍA

Declaración de Garantía Limitada para Sintonizador TV DIGITAL ISDB-Tb de CORADIR S.A

El equipo Sintonizador TV DIGITAL ISDB-Tb está cubierto por una Garantía Limitada de CORADIR S.A. El cliente tiene derecho a recibir sin costo reparaciones y servicios de garantía, si se requiere una reparación dentro de los periodos de garantía.

Resumen de Garantía Estándar

Todos los Sintonizador TV DIGITAL ISDB-Tb tienen GARANTÍA ESCRITA LIMITADA de una duración en meses de acuerdo a condición de venta. El periodo de Garantía comienza a partir de la fecha de compra por fecha de factura. CORADIR S.A. cubrirá el costo de todas las partes necesarias y la labor durante el periodo de tiempo indicado

Dicha garantía no cubre desperfectos ocasionados por motivos externos al equipo, Ej: Cambios bruscos de tensión, Manipuleo interno por parte de personal que no sea el Service Oficial, Ingreso de exceso de Tensión por Entrada RF, Video, Audio, Red, Línea Telefónica, golpes, etc.

En todos los casos esta Garantía cubre el Software Instalado, tomándose como parte propia del equipo.

#### Accesorios y anexos

La obligación de la garantía CORADIR S.A. se extiende únicamente a los productos y partes manufacturadas o distribuidas por CORADIR S.A. bajo la marca. Loa Accesorios y /o Anexos provisto "como es" cuenta con sus propias garantías ofrecidas por sus propios fabricantes. La garantía no se extenderá a ningún producto dañado por el uso de partes no manufacturada o distribuidas por CORADIR S.A.

#### Documentos de Garantía

Cada producto es empacado con información de garantía y servicio que detalla los términos y condiciones específicos para el cliente. La información de garantía y servicio del documento legal de garantía especifica los términos, tipo de cobertura y el periodo para todos los productos CORADIR S.A. Según las leyes es posible tramitar la garantía con la factura que demuestre la compra y fecha de la misma.

Cada Decodificador Digital tiene una Faja de Garantía que impide su apertura. La rotura de la misma deja sin efecto TODO TIPO DE GARANTÍA. A fin de evitar inconvenientes comunicarse con el HELP DESK de Coradir.

#### Limitaciones de la Garantía

Esta garantía no cubre: daños resultantes de siniestros tales como inundaciones, temblores. descargas eléctricas, etc. Partes gastables como baterías no recargables, estuches, maletines, protectores, etc. Servicios regulares de limpieza, desgaste mecánico cosmético natural.

A EXCEPCIÓN DE LO ESTABLECIDO EN FORMA EXPRESA EN ESTA GARANTÍA BAIO NINGUNA CIRCUNSTANCIA CORADIRIS A SERA RESPONSABLE DE CUALOUIER DAÑO DIRECTO O INDIRECTO (INCLUYENDO SIN LIMITACIÓN PERDIDA DE DATOS O DE LUCRO CESANTE) O POR CUALOUIER DAÑO O PERIUICIO OUE SEA CONSECUENCIA DIRECTA O INDIRECTA DEL USO O MAL FUNCIONAMIENTO DEL EQUIPO, CUALQUIERA QUE SEA EL RECLAMO CONTRACTUAL O EXTRACONTRACTUAL

#### Servicio de Asistencia al Cliente

CORADIR le ofrece, completamente gratis, en todo el país, un servicio de HELP DESK de Asistencia al Cliente, donde Ud. Podrá realizar consultas relacionadas con los Productos que Ud. Haya adquirido, llamando con la siguiente información en mano: N° de serie del equipo, Modelo del mismo, Mensaje de error que emite, Factura u Organismo Cliente

serviciotecnico@coradir.com.ar ó 0810-222-CORADIR (2672347)

INFORMACION RESPECTO A LA CONSERVACION DEL MEDIO AMBIENTE

Las tareas en un todo que realiza Coradir en sus plantas de fabricación respetan el medio ambiente teniendo en cuenta aspectos sociales, económicos y medioambientales. Se recicla el 90% de los residuos de packaging que acarrea todos los procesos, a través de terceros, Reducimos al máximo el uso de material descartable en el packaging de nuestros productos sin guitar operatividad técnica a los mismos. Basamos nuestra Visión de empresa y nuestra Política en un mundo más limpio

Toda la información de este manual puede ser cambiada por Coradir, sin aviso previo.

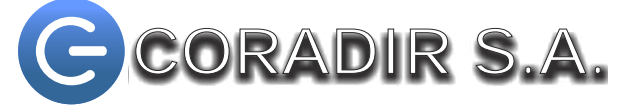

www.coradir.com.ar